# 6.1.6 Open (Input)

# [Function explanation]

## [Function outline]

Creates data at u-DIEX without uploading by inputting information in the browser.

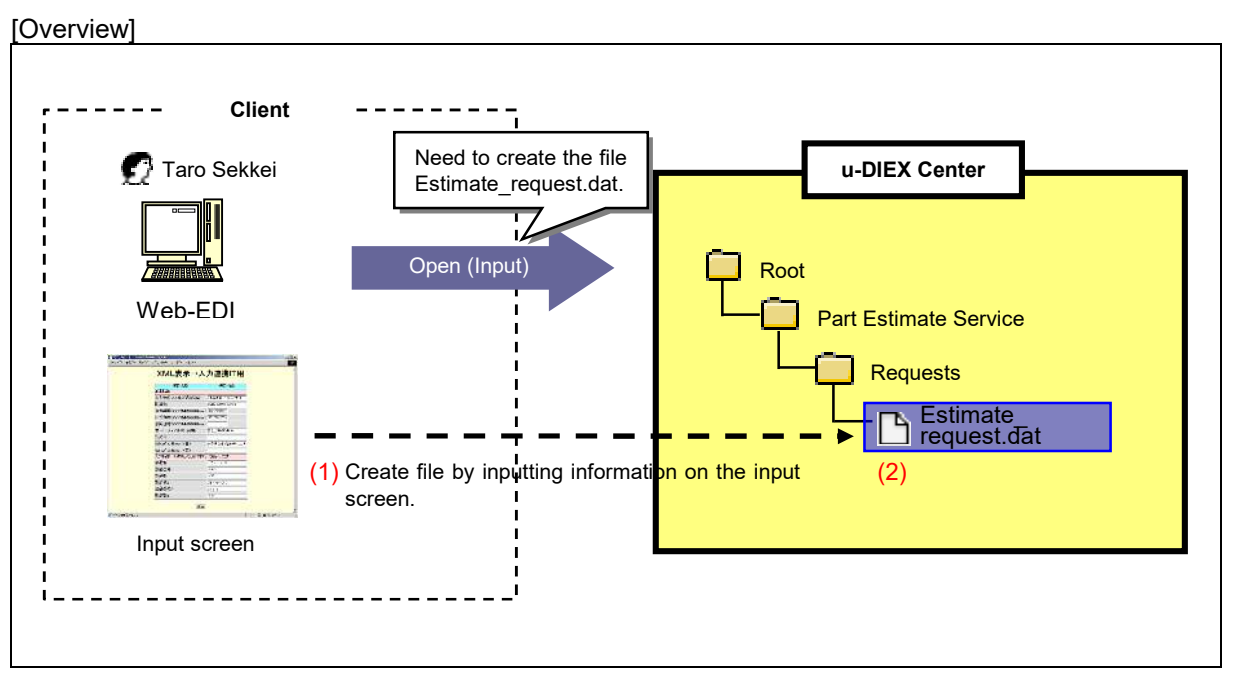

\*This overview indicates the following process: Taro Sekkei creates the file 'Estimate\_request.dat' using Open (Input) function in the location '/Part Estimate Service/Requests' at u-DIEX.

## [Main functions]

## (1) Create data from the browser

Creates data at u-DIEX without uploading any files by inputting information in your browser.

## (2) Destination

One or more destinations can be specified for the data being created by Open (Input). The ID to release data can be chosen by setting the destination.

\*See Section 9.4 "Destination" for details.

#### (3) Types of data that can be created

Only files can be created by Open (Input) function.

#### (4) What's new notification and E-mail notification

Notifies that data has been created. Released user will be aware of the upload by message on Web-EDI TOP screen or E-mail notification.

\* See Section 6.1.12 "E-mail notification setup" for details.

#### [Other functions]

#### (5) Terms

Specifies Release date, Deadline and Valid period. •Release date --- date when data being created by Open (Input) is released •Deadline --- date when you would like to receive a reply from the recipient •Valid period --- how long the data should be released at u-DIEX \*See Section 9.7 "Valid period, Deadline, Release date" for details.

#### (6) Data name

Specifies a display name on u-DIEX. It can be different from name used by the client computer.

#### (7) Comments

Specifies the comments about detailed information for the data being created by Open (Input).

#### [Operating explanation with the screens]

Explains Open (Input) procedure in the overview by using Web-EDI screen.

#### -Preparation to open (input)

(1) Register the config file of XSL and DTD that are necessary to open (input) with Service.

| <config file="" list=""></config>                                                                            |                                                                                                    |                            |                                |                                  |                        |                       |                     |  |
|----------------------------------------------------------------------------------------------------|----------------------------------------------------------------------------------------------------|----------------------------|--------------------------------|----------------------------------|------------------------|-----------------------|---------------------|--|
| 🚈 u-DIEX - Microsoft Interne                                                                                 | t Explorer                                                                                                    |                            |                                |                                  |                        |                       |                     |  |
| u-DIEX Set                                                                                                   | up                                                                                                    | Logon                      | User ID :                      | SEKKEI0001 Name :                | Taro Sekkei            |                       |                     |  |
| ROOT     Part Estimate Service     Part Estimate Service     Part Estimate Service     Part Estimate Service | Contection Contection |                            |                                |                                  |                        |                       |                     |  |
| welcome                                                                                                    | Config File List Display Contents: All  Display Upload Delete                                                                                                    |                            |                                |                                  |                        |                       |                     |  |
|                                                                                                    | Rese                                                                                                    | ət                         | Name                           |                                  | Format                 | Extension             | lindate Date        |  |
|                                                                                                    |                                                                                                    | 🗅 dataz.xsi                | Tranc                          |                                  | XSL for Input          | input                 | 2003/07/09<br>16:44 |  |
|                                                                                                    |                                                                                                    | 🗅 dataz.dtd                |                                |                                  | DTD for Input          | input                 | 2003/07/09<br>16:45 |  |
|                                                                                                    | XSL<br>be r                                                                                                    | . and DTA<br>egistered v   | for input tha<br>when register | t are necessa<br>ing config file | ry to oper<br>on Setup | ו (input)<br>function | should              |  |
| Main Menu Setup                                                                                              | ТОР                                                                                                    | Folder Deletion<br>History | Batch Registration<br>History  | Manual                           | PRODUCED BY            | TOYOTA DIO            | GITAL CRUISE IN     |  |
| 2 ページが表示されました                                                                                                |                                                                                                    |                            |                                | ļ                                | )                      | 🖰 健 化                 | トラネット               |  |

(2) Upload XML file that executes Open (Input) function to the folder within service registered the config file of XSL and DTD.

- 0 ×

< (Web-EDI) Data List> Tu-DIEX - Merosoft Internet Explorer U - DI EX Web-EDI Logont User ID : SEKKE10001 Name : Taro Sekkei ROOT PO Part Estimate Service Propert Batimate Service Propert Batimate Service Propert Batimate Service/Requests Data List Display Display D

| Res        | et                       |            |                     |                       | Move up  |
|------------|--------------------------|------------|---------------------|-----------------------|----------|
| <u>all</u> | Name                     | Size       | Update Date         | Author                | Deadline |
|            | DataInputTest_Checkinput | ЗКВ        | 2003/07/09<br>16:45 | SEKKEI<br>Taro Sekkei |          |
|            | 📸 Propeller shaft        | ▲ 896KB    | 2003/07/08<br>12:52 | SEKKEI<br>Taro Sekkei |          |
|            | 📸 Clutch disk            | 50KB       | 2003/07/07<br>18:47 | SEKKEI<br>Taro Sekkei |          |
|            | 📸 Flywheel               | 50KB       | 2003/07/07<br>18:47 | SEKKEI<br>Taro Sekkei |          |
|            | Upload the file to       | execute op | ben (inpu           | t ) function.         |          |

\*XML file extension being uploaded should be same as extension set on registering the config file of XSL and DTD.

## - Open the file for Open (input) function

- (1) Select the file or package-file that stores the file for Open (Input) from folder tree.
- (2) Click on the file icon for Open (Input).

< (Web-EDI) Data List>

| 🚰 u-DIEX - Microsoft Internet Explorer |                                                                   |                          |                  |              |                     |                       |                     |  |
|----------------------------------------|-------------------------------------------------------------------|--------------------------|------------------|--------------|---------------------|-----------------------|---------------------|--|
| u-DIEX Web-                            | EDI                                                               | Logon                    | User ID :        | SEKKEI0001 N | lame : Taro Sel     | dkei                  |                     |  |
| ROOT                                   | (t),U                                                             | Joacl Jow                | ntad 🚺 Cop       | y X Delet    | e) (Proper          | rties                 | Accessed<br>Record  |  |
| Remies     Welcome                     | Current Address [Write-enabled] : /Part Estimate Service/Requests |                          |                  |              |                     |                       |                     |  |
| Data List                              |                                                                   |                          |                  |              |                     |                       |                     |  |
| (1) Click on "Requests"                |                                                                   |                          |                  |              |                     |                       |                     |  |
|                                        | Rese                                                              | t                        |                  |              |                     |                       | Move up             |  |
|                                        | all                                                               |                          | Name             | Size         | Update Date         | Author                | Deadline            |  |
|                                        |                                                                   | 🕒 D taInputT             | est_Check.input  | 3KB          | 2003/07/09<br>16:56 | SEKKEI<br>Taro Sekkei |                     |  |
|                                        |                                                                   | ropeller sh              | aft              | 896KB        | 2003/07/08<br>12:52 | SEKKEI<br>Taro Sekkei |                     |  |
|                                        |                                                                   | 📸 Clutch disk            |                  | 50KB         | 2003/07/07<br>18:47 | SEKKEI<br>Taro Sekkei |                     |  |
|                                        |                                                                   | 📸 Flywheel               |                  | 50KB         | 2003/07/07<br>18:47 | SEKKEI<br>Taro Sekkei | 1222                |  |
|                                        | -                                                                 |                          |                  |              |                     |                       |                     |  |
|                                        | (2) C                                                             | lick on the i            | icon             |              |                     |                       |                     |  |
|                                        |                                                                   |                          |                  |              |                     |                       |                     |  |
| Main Menu Web - El                     | DI TOP                                                            | -mail Notification Setup | Personal History | Manual       | PRODUC              | ED BY TOYOTA I        | DIGITAL CRUISE INC. |  |
| を 1 ページが表示されました                        |                                                                   |                          |                  |              |                     |                       | イントラネット //          |  |

# -Information setup on Open (Input) screen

Input information on the screen for Open (Input)

< Open (Input) >

|                                |                                | (    |
|--------------------------------|--------------------------------|------|
| Item Name                      |                                |      |
| Folder Name                    | /Part Estimate Senice/Requests | <br> |
| Addaman                        |                                |      |
| Address                        |                                |      |
| (YYYYMMDDHHmm)                 | 20030718180000                 |      |
| Deadline<br>(YYYYMMDDHHmm)     | 20030714180000                 |      |
| Release Date<br>(YYYYMMDDHHmm) | 20030708180000                 |      |
| File Name                      | Parts_Oder.dat                 |      |
| Comment                        |                                |      |
| What'sNew notify               |                                |      |
| What'sNew(ja)                  |                                |      |
| What'sNew(en)                  | Parts_Oder                     |      |
| Input information              |                                |      |
| Parts Name                     | handlebar                      |      |
| Parts Number                   | B90921                         |      |
| Number of Parts                | 10000                          |      |
| Check Parts                    |                                |      |
| Parts Name                     | engine                         |      |
| Patrs Number                   | D0092                          |      |
| Number of Paris                | 100                            |      |

\*This screen is built by prepared XML, XSL and DTD.

<Open (Input) Results screen>

| 🚈 u-DIEX - Microsoft Internet Explorer   | _ <b>_ _ _ _ _</b>  |
|------------------------------------------|---------------------|
| 」 ファイル(E) 編集(E) 表示(M) お気に入り(A) ※ Google・ | 🔽 🗞 🍳 📄 📲           |
| Open(Input) Results                      | OK                  |
| The input ended normally.                |                     |
|                                          |                     |
|                                          |                     |
|                                          |                     |
|                                          |                     |
|                                          |                     |
| ページが表示されました                              | 🔡 🔒 健 イントラネット 🛛 🏿 🎽 |

#### -Creation result by Open (input) function

Confirms the newly created file on "Data List".

< (Web-EDI) Data List>

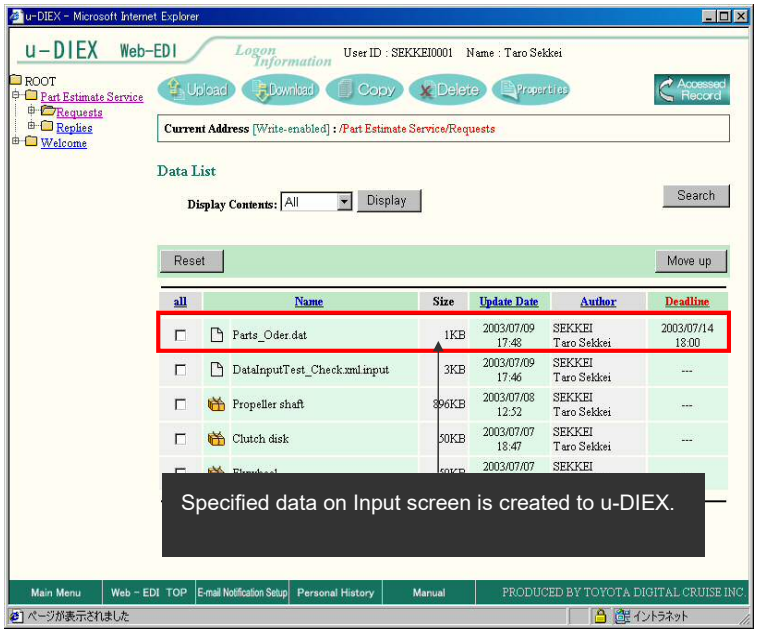